# HOW TO DO AN ASSET RETIREMENT DOCUMENT (aka ARG doc)

Sign into Kuali (aka KFS)

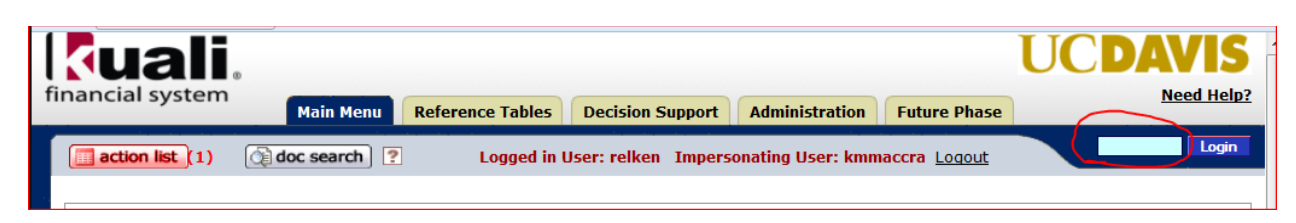

In the middle column, under Capital Asset Management System, click on Asset Retirement Global

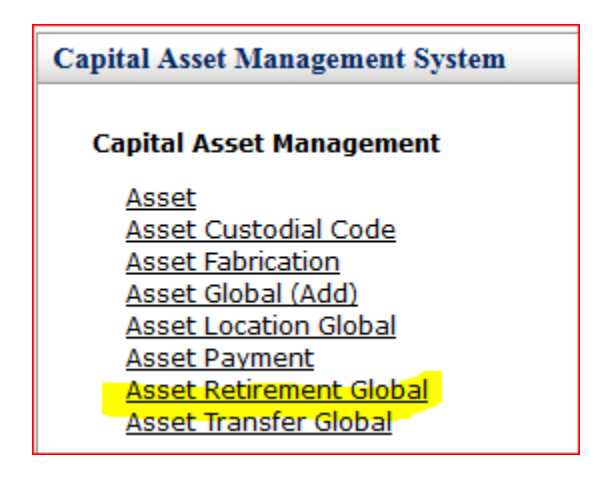

## In the resulting **Asset Retirement Reason Lookup** screen, click on *Search*

| Retirement Reason Code:                  |                   |  |  |  |
|------------------------------------------|-------------------|--|--|--|
| Retirement Reason Name:                  |                   |  |  |  |
| Retirement Reason Restriction Indicator: | 🔍 Yes 🔍 No 🖲 Both |  |  |  |
| UCOP Disposal Code:                      |                   |  |  |  |
| Active?:                                 | 💿 Yes 🔘 No 🔍 Both |  |  |  |
| search clear cancel                      |                   |  |  |  |

## There are several reasons an asset should be retired, but the only ones the departments should use are:

| Retirement<br>Reason<br>Code | Retirement Reason Name           | UCOP<br>Disposal<br>Code | UCOP Disposal Name                                    |
|------------------------------|----------------------------------|--------------------------|-------------------------------------------------------|
| 3                            | Lost                             | 22                       | Lost / Unable to Locate                               |
| 7                            | Theft                            | 25                       | Theft                                                 |
| I                            | Terminating Intercampus Loan     | 16                       | Terminate Intercampus Loan                            |
| L                            | Terminating Govt Loan            | 20                       | Terminate Loan and Return Equipment to Federal Agency |
| U                            | Disposal of Non-inventorial item | 10                       | Retire Non-Inventorial                                |
| V                            | Terminating Non-Govt Loan        | 17                       | Terminate External Loan of Non-Government Equipment   |

Two others should be used *only after* the Aggie Surplus department has given their approval:

| Retirement<br>Reason<br><u>Code</u> | Retirement Reason Name                   | UCOP<br>Disposal<br>Code | UCOP Disposal Name                            |
|-------------------------------------|------------------------------------------|--------------------------|-----------------------------------------------|
| 4                                   | Discarded -Bargain Barn and ANR Use Only | 23                       | Salvaged - Discarded / Cannibalized for Parts |
| 5                                   | Cannibalized -BargainBarn & ANR Use Only | 23                       | Salvaged - Discarded / Cannibalized for Parts |

The most common reason for a department to retire an asset is because, after a good faith effort, it cannot be found and is deemed lost. Using that as our example, you can type in '3' in the **Retirement Reason Code** without having to search first,

| Retirement Reason Code:                  | 3                 |  |  |  |
|------------------------------------------|-------------------|--|--|--|
| Retirement Reason Name:                  |                   |  |  |  |
| Retirement Reason Restriction Indicator: | 🔍 Yes 🔍 No 🖲 Both |  |  |  |
| UCOP Disposal Code:                      |                   |  |  |  |
| Active Indicator:                        | ◉ Yes ◎ No ◎ Both |  |  |  |
| search clear cancel                      |                   |  |  |  |

#### Or, if you have searched, click on Return Value across from 3

| One item retrieved.                            |                                         |                                         |                                            |                              |                                     |                            |
|------------------------------------------------|-----------------------------------------|-----------------------------------------|--------------------------------------------|------------------------------|-------------------------------------|----------------------------|
| Return<br>Value                                | <u>Retirement Reason</u><br><u>Code</u> | <u>Retirement Reason</u><br><u>Name</u> | Retirement Reason Restriction<br>Indicator | UCOP Disposal<br><u>Code</u> | <u>UCOP Disposal</u><br><u>Name</u> | <u>Active</u><br>Indicator |
| <mark>return</mark><br>value                   | 3                                       | Lost                                    | No                                         | 22                           | Lost / Unable to<br>Locate          | Yes                        |
| Export options: <u>CSV   spreadsheet   XML</u> |                                         |                                         |                                            |                              |                                     |                            |

The other choices you might have occasion to use are 7 (theft) or U (Disposal of Non-inventorial Item) or the retirement of a borrowed asset after it has been returned to the lender (I, L, V). U are for those items under 5K that you no longer wish to track in CAMS; once 'retired from CAMS' they still need to be disposed of according to policy, but there will no longer be an AT document to do when it is time to salvage the item. All retirement docs route to EQ regardless of the reason.

Every document in Kuali requires a 40 character or less "description."

| Document Overview             | ▼ hide                           |  |  |  |  |
|-------------------------------|----------------------------------|--|--|--|--|
| Document Overview             |                                  |  |  |  |  |
| * Description:                | Limited to 40 characters or less |  |  |  |  |
| Organization Document Number: |                                  |  |  |  |  |

You may put anything you like, but bear in mind this is like the "subject header" of an email – it is what other approvers will see in their KFS inbox and what other KFS users would see if they searched for your document. The description is a searchable field as well, so you are encouraged to spell correctly and put information that will either identify the purpose of the document or identify the asset. A good 40 character description might be "Retire [UCOP Tag #] as Lost."

For an asset that is being retired as lost, it is a very good idea to leave a doc note (either in the Explanation field or the Notes further down) regarding the circumstances, any known facts, and/or how you came by the information. The **Explanation** field is not mandatory for KFS, but it is in order for EQ to approve for anything over \$5,000.

| 1 | Document Overview <ul> <li>hide</li> <li>hide</li></ul> |                          |              |                                                                                    |  |  |
|---|----------------------------------------------------------------------------------------------------|--------------------------|--------------|------------------------------------------------------------------------------------|--|--|
|   | Document Overview                                                                                                    |                          |              |                                                                                    |  |  |
|   | * Description:                                                                                                    | RETIRE 863000684 AS LOST |              | This asset has not been seen in many years and was believed to have been salvaged. |  |  |
|   | Organization Document<br>Number:                                                                                                    |                          | Explanation: | Since no documentation exists, it is being retired as lost.                        |  |  |
| / | Retirement Information                                                                                                    | ▼ hide                   |              |                                                                                    |  |  |

The grey triangle of dots indicates that you can make the field bigger by dragging it:

| Explanation: |  |
|--------------|--|
|              |  |

The **Organization Document Number** is limited to 10 characters and may be used for whatever you like (like a PO number or the loan number for example). It is also a searchable field.

| <b>Organization Document Number:</b> | 12345 |
|--------------------------------------|-------|
| -                                    |       |

The next thing you need to do is add the *asset* number that you are retiring **(to retire more than one asset at a time, skip to the Retiring Multiple Assets section further below)**. Since *asset* numbers are not how UCD tracks the equipment (we use the UCOP Tag number which used to be referred to as the asset number), you search for the asset number by clicking on the magnifying glass and dropping in the UCOP tag number where indicated and then clicking on *search*:

| Asset Detail Information | ▼ hide                    |                        |                                    |
|--------------------------|---------------------------|------------------------|------------------------------------|
| New Asset Retired        |                           |                        | Look Up/Add Multiple Asset Lines 🔊 |
|                          | * Asset Number:           | <u>e</u>               |                                    |
|                          | UC Acquisition Type Code: |                        |                                    |
|                          | ad                        | d                      |                                    |
|                          |                           |                        |                                    |
| Asset                    | Ba                        | ckdoor Id <b>rhe</b> i |                                    |

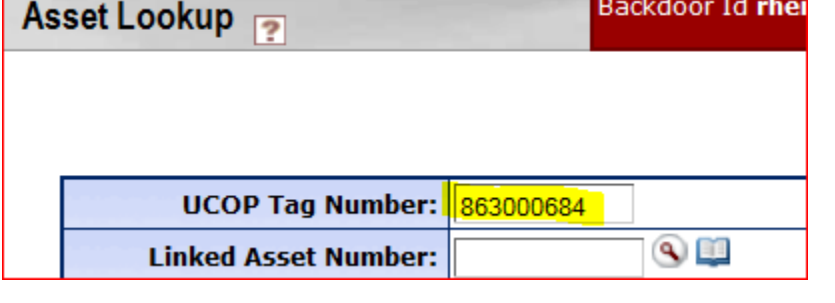

search clear cancel

Next, click on *Return Value*. Note that the asset number is right next to the UCOP Tag number:

| Return<br>Value        | <u>Asset</u><br><u>Number</u> | <u>UCOP Taq</u><br><u>Number</u> | <u>Custodial</u><br><u>Code</u> | Building<br>Code | <u>Asset</u><br><u>Status</u><br><u>Code</u> | <u>UCOP</u><br><u>Disposal</u><br><u>Code</u> | Asset Description                                     | Asset<br>Type<br>Code | <u>In-Service</u><br><u>Date</u> |
|------------------------|-------------------------------|----------------------------------|---------------------------------|------------------|----------------------------------------------|-----------------------------------------------|-------------------------------------------------------|-----------------------|----------------------------------|
| <u>return</u><br>value | 503645                        | 863000684                        | <u>9845</u>                     | <u>9519</u>      | A                                            |                                               | CONTROLLER, 32<br>TERMINALS,REMOTE FOR SYSTEM<br>3270 | <u>H0766</u>          | 05/15/1986                       |

Now click on Add.

| Asset Detail Information | ▼ hide                              |
|--------------------------|-------------------------------------|
|                          |                                     |
| New Asset Retired        |                                     |
|                          | * Asset Number: <mark>503645</mark> |
|                          | UC Acquisition Type Code: 31        |
|                          | add                                 |

SIDENOTE: If you had known the asset number from the start, you could have simply typed it in and then clicked Add.

Once *Add* has been clicked, the asset's information shows up immediately below. This gives you a chance to make sure you have not inadvertently picked up the wrong asset number:

| hide Asset Retired ( 503645 )              |                                                  |
|--------------------------------------------|--------------------------------------------------|
| Asset Number:                              | 503645                                           |
| Organization Owner Chart Of Accounts Code: | <u>H</u>                                         |
| Organization Owner Account Number:         | 1009845                                          |
| Organization Owner Organization Code:      | 1011                                             |
| Acquisition Type Code:                     |                                                  |
| UC Acquisition Type Code:                  | 31                                               |
| Asset Status Code:                         | <u>A</u>                                         |
| Asset Condition:                           | 01                                               |
| Asset Description:                         | CONTROLLER, 32 TERMINALS, REMOTE FOR SYSTEM 3270 |
| Asset Type Code:                           | H0766                                            |
| Vendor Name:                               |                                                  |
| Model Number:                              | 3274-41C                                         |
| Serial Number:                             | K7644                                            |
| UCOP Tag Number:                           | 863000684                                        |
| Federal Property Number:                   |                                                  |
| Create Date:                               | 05/01/1986                                       |
| In-Service Date:                           | 05/15/1986                                       |
| Depreciation Date:                         | 06/01/1986                                       |
| Total Cost:                                | 11,422.00                                        |
| Accumulated Depreciation:                  | 11,422.00                                        |
| Book Value:                                | 0.00                                             |
| Federal Contribution:                      | 0.00                                             |
| Organization Text:                         |                                                  |
| Custodial Code:                            | 9845                                             |
| d                                          | elete                                            |

## **Retiring Multiple Assets**

If you need to retire two or more assets, click on the magnifying glass next to "**Look Up/Add Multiple Asset Lines**" on the right-hand side of the screen across from the "**Asset Detail Information**" tab.

| Asset Detail Information | ▼ hide                    |     |                                    |
|--------------------------|---------------------------|-----|------------------------------------|
| New Asset Retired        |                           |     | Look Up/Add Multiple Asset Lines 💊 |
|                          | * Asset Number:           | Q 1 |                                    |
|                          | UC Acquisition Type Code: |     |                                    |
|                          | a                         | add |                                    |

This will bring up the **Asset Lookup** screen. If you know your UCOP numbers, you can enter up to eight at a time in the **UCOP Tag Number** field by separating them with a pipe character ("|").

Example: 20103001231 20163001238. This will bring back just these two assets.

| Viewing row   | s 1 to 2<br>om all pages deselect al | I from all pages select all from t | this page deselect all from | n this page return sel | ected |
|---------------|--------------------------------------|------------------------------------|-----------------------------|------------------------|-------|
| Select?       | Asset Number                         | UCOP Tag Number                    | Custodial Code              | Building Code          | Asse  |
|               |                                      |                                    |                             |                        |       |
|               | <u>566917</u>                        | 20103001238                        | <u>9739</u>                 | <u>9416</u>            | A     |
|               | <u>566910</u>                        | 20103001231                        | 9739                        | <u>9416</u>            | A     |
| select all fr | om all pages deselect a              | I from all pages select all from t | this page deselect all from | n this page return sel | ected |

The numbers do not need to be consecutive; however, if they are, you can bring back as many as you need by separating the first and last number with two decimal points ("..").

Example: 20103001231..20103001238. This will bring back all the assets in between as well as the first and last numbers listed:

| Viewing row | s 1 to 8<br>om all pages deselect | all from all pages select all from t |
|-------------|-----------------------------------|--------------------------------------|
| Select?     | Asset Number                      | UCOP Tag Number                      |
|             | (II)                              |                                      |
|             | 566910                            | 20103001231                          |
|             | <u>566911</u>                     | 20103001232                          |
|             | <u>566912</u>                     | 20103001233                          |
|             | 566913                            | 20103001234                          |
|             | 566914                            | 20103001235                          |
|             | 566915                            | 20103001236                          |
|             | <u>566916</u>                     | 20103001237                          |
|             | 566917                            | 20103001238                          |

If your numbers don't lend themselves easily to either of the two scenarios above, narrow the search for assets by entering your User ID name under "Asset Representative Principal Name" and if necessary, the custodial codes in question (separate them by the pipe character if you have more than one custodial code).

| Asset Representative Principal Name: | S | Custodial Code: | <u>s</u> |
|--------------------------------------|---|-----------------|----------|

**SIDENOTE**: It is not recommended that you retire as lost assets with different title. This way, if there is a question on a non UC titled asset, your document will <u>not</u> need to be disapproved just for that asset, or for one or two assets. EQ does not have the ability to amend documents (i.e., add or remove asset numbers).

When you are ready, click "Search." Your results will be at the bottom of the screen.

Using the "Select?" column, check off all those assets you wish to retire.

| Select? | Asset Nun     |
|---------|---------------|
|         |               |
|         | 566917        |
|         | <u>566910</u> |

You can cherry pick if you have more assets returned than you want to retire, or if all of the ones you see need to be retired, click on "**select all from all pages**."

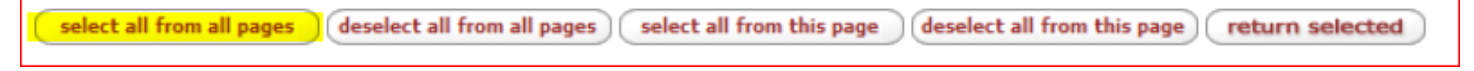

Once your assets are selected, click on "return selected."

| colort all from all pages (decolort all from all pages) colort all from this page (decolort all fro | m this page. pattern calacted |
|----------------------------------------------------------------------------------------------------|-------------------------------|
| select an from an pages (deselect an from an pages) (select an from this page) (deselect an from    | return selected               |
|                                                                                                    |                               |

Because you used the **Look Up/Add Multiple Asset Lines** method, you do not need to "add" although now would be a good time to make sure the assets you want to retire are listed.

### FINISHING YOUR RETIREMENT DOC

If you have notes or attachments you wish to add, 'show' the Notes and Attachments Tab and add them:

| View Asset Depreci        | ation              | ▶ show |   |                                        |         |
|---------------------------|--------------------|--------|---|----------------------------------------|---------|
| Notes and Attachme        | ents (0)           | ► show |   |                                        |         |
| Notes and Attachments (0) | I → hide           |        |   |                                        | 1       |
| Notes and Attachments     | Authon & Noto Tost | _      | _ | Attacked File                          | Actions |
| add:                      | Author * Note lext |        |   | Attached File Browse No file selected. | add     |
| Ad Hoc Recipients         | ▶ show             |        |   |                                        |         |

If you wish to ad-hoc route it to someone for *approval*, you must do so before you submit the document. Otherwise you may ad-hoc for FYI purposes both before or after submitting. If you don't know the person's user ID, use the magnifying glass to look them up. If you don't need to ad-hoc route it to anyone, just skip this step:

| Ad Hoc Recipients  | hide     |         |
|--------------------|----------|---------|
| Ad Hoc Recipients  |          |         |
| Person Requests:   |          |         |
| * Action Requested | * Person | Actions |
| APPROVE            | <b>Q</b> | add     |

Click on Submit. You're all done!

| it save close cancel |
|----------------------|
|----------------------|